### REGISTRACE A PŘIHLAŠOVÁNÍ ÚČASTNÍKA AUKCE

| 🖇 portál aukci               | hiedat fulficitem ve   | C frenich & nabid                                          | Q <sup>0</sup> <sub>6</sub> Pithlaisen: Marti | a Strejbar   🔒 odblåleni                                    |
|------------------------------|------------------------|------------------------------------------------------------|-----------------------------------------------|-------------------------------------------------------------|
| III NABIDKA                  | Nutra                  |                                                            |                                               |                                                             |
| 🔁 ADRESÁŘE                   | Nabidka                |                                                            |                                               |                                                             |
| SLOVNÍK POJMÚ                | Hledání v nabidkách p  |                                                            |                                               |                                                             |
| O MOJUČET                    | Otober                 |                                                            |                                               | D Rozsillené vytledávání                                    |
| SLUŽBY                       | Dražby                 | Cena od                                                    | 🕒 do                                          |                                                             |
| C DRAŽBY V KOSTCE            | vyberova řízení        | Pořádané od                                                | til do                                        | 13 vyhiedat                                                 |
| 30 KATASTR IHNED             | Zobrazit die Ceny   Ne | ijnovlijši                                                 |                                               |                                                             |
| T LUSTRACE IHNED             |                        |                                                            |                                               | pobit nabidek na strános: 10 ~                              |
| E CRM SYSTEM                 |                        |                                                            |                                               | zobrazono zizmaniz 5-10 x xx                                |
| hlidač nemovit               | osti                   | Praha - Holesovice 33                                      | XID5 a.s.                                     | Stax: přípravýle se<br>Nejnčší podání: <b>6 900 000 K</b> 2 |
|                              | R                      | Výnosový komerční areál v Hrado.<br>Hradec Králově         | KAKOS a.s.                                    | Star. přepravuje se<br>Nepržší podáni. <b>96 650 000 Kč</b> |
|                              |                        | AUKCE - na portalaukci cz<br>Cinżsvni dim Praha 5 - Smicho | х                                             | Stav: připrávaje se                                         |
| G Kveten<br>Po út St č       | -2022 0                | P1016.3                                                    | NAUGS ES.                                     | Nept21 potant. 70 000 000 Kz                                |
|                              |                        | AUKCE - na portalaukci cz<br>Prodej, chaty 30 m². pozemel  | k 331 m² v obci Cetoraz                       | Stav. připranije se                                         |
| 2 3 4<br>9 10 11<br>96 17 19 | 5 6 7 8<br>12 13 54 15 | Cetoraz                                                    | EXPOSE QUEE s.r.s.                            | Nejvižši potieri: 1 000 000                                 |
| 22 24 25                     |                        | AUKCE - na portalaukci cz<br>Aukce na prodej rozestav      | viného RD. pozemsk 1010m2 v stoci )           | tusinec u Rebt Stav. přepraváje se                          |

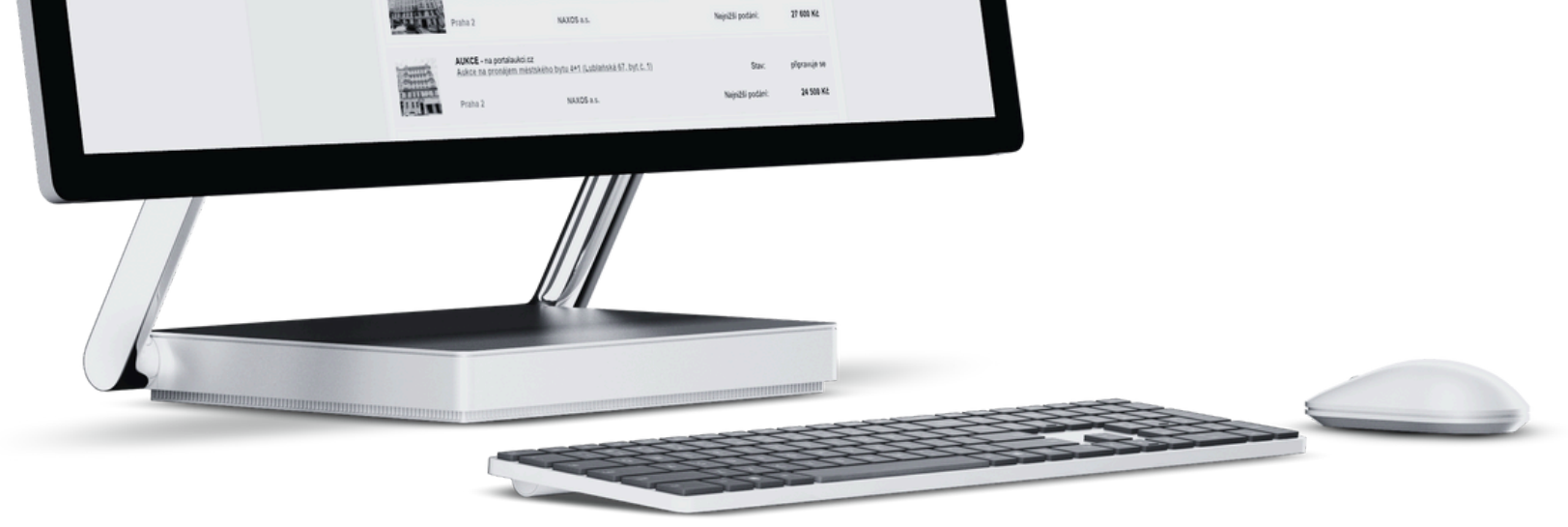

### www.portalaukci.cz

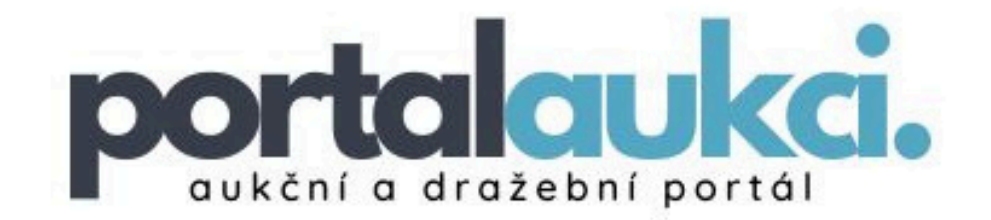

# REGISTRACE UŽIVATELE

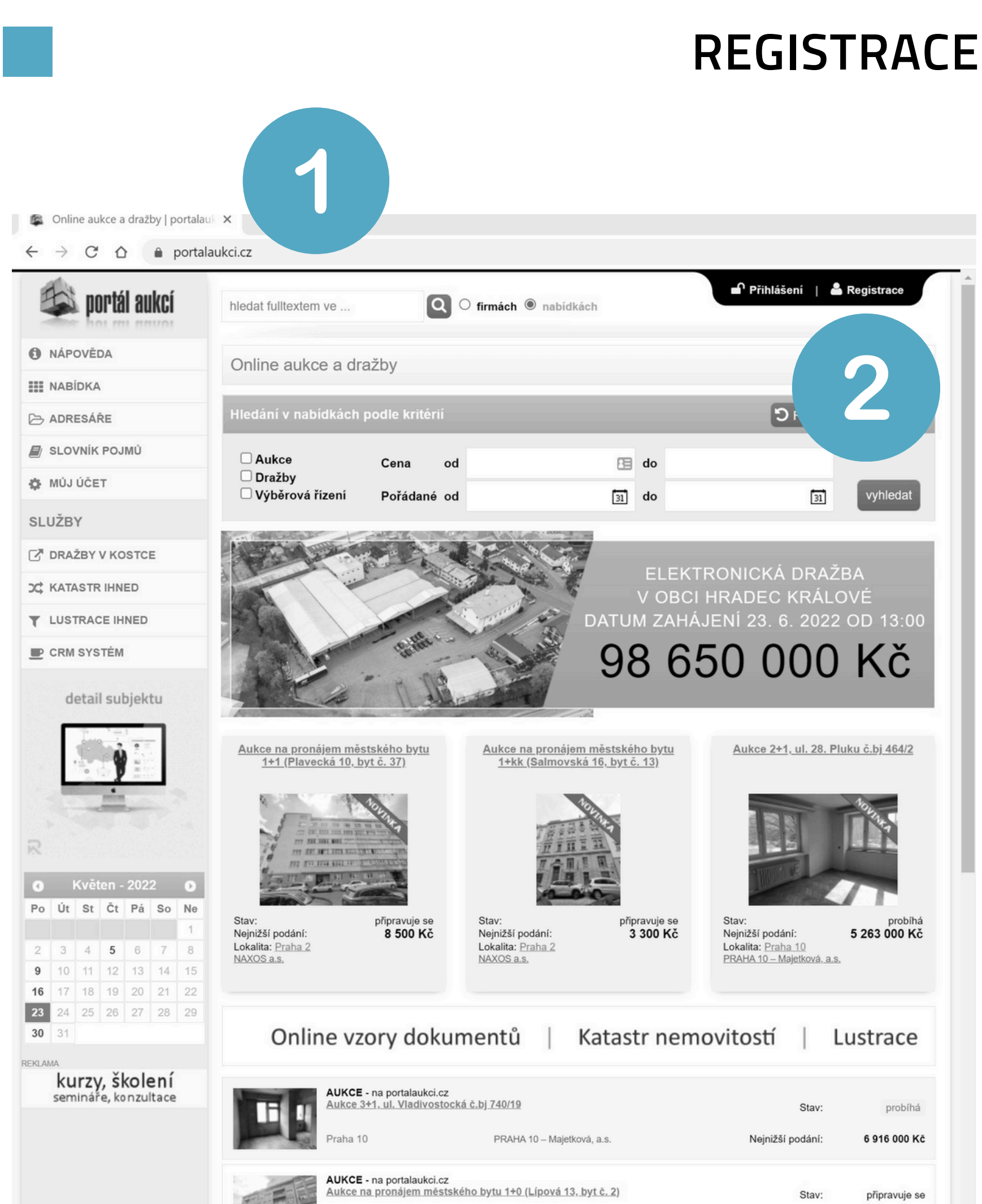

5 700 Kč Nejnižší podání:

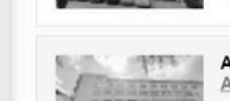

Praha 2

AUKCE - na portalaukci.cz Aukce na pronájem městského bytu 1+1 (Plavecká 10, byt č. 37)

NAXOS a.s.

📗 Úžasný snímek obrazovky a záznam

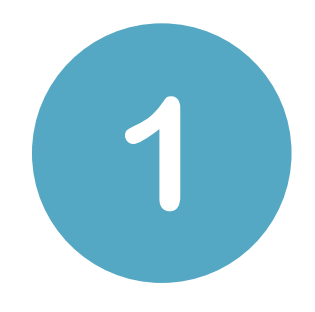

#### Do webového prohlížeče zadejte doménu www.portalaukci.cz

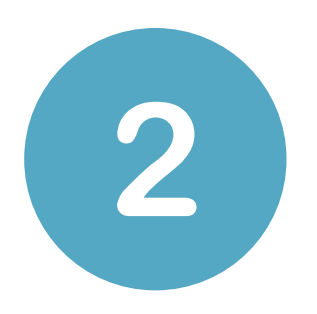

Klikněte na ikonu "Registrace" v pravém horním rohu.

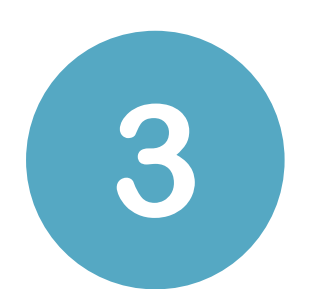

### Vyberte možnost "Chci koupit"

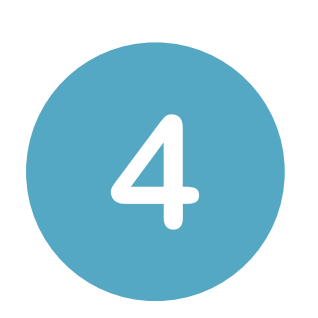

### Zvolte typ subjektu, za který budete nakupovat.

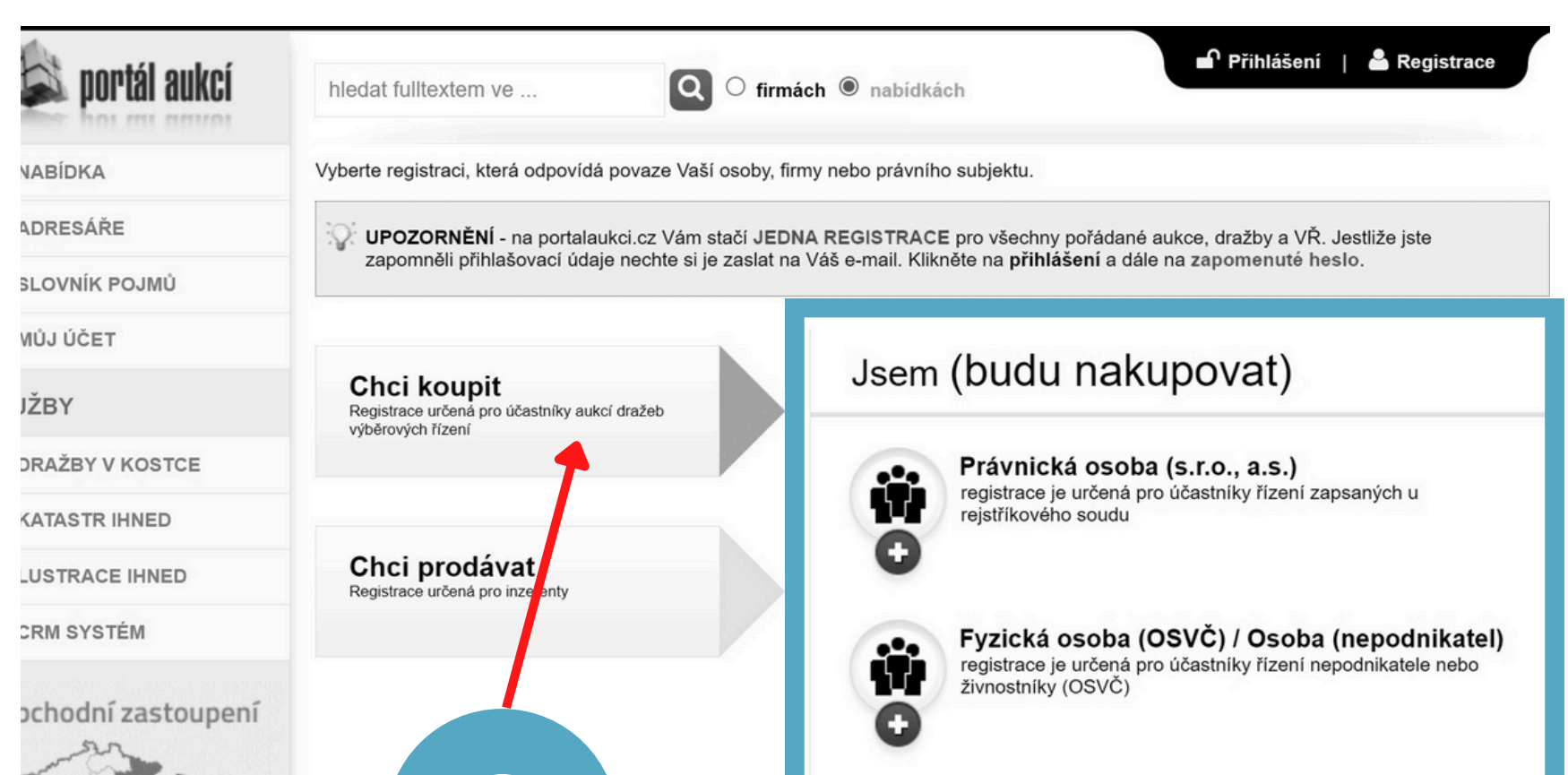

| pi mi +      | ro re<br>oravi | gion<br>a@re<br>601 2 | Mora<br>egest<br>201 9 | ava<br>a.cz<br>998 |     | 3                                                                                                    | Společné jmění r<br>registrace je určená pro<br>manželů, které upravuj<br>Společné vlastni | manželů<br>o účastníky řízení (SJM) společné jmění<br>e spoluvlastnické vztahy manželů<br>ctví |
|--------------|----------------|-----------------------|------------------------|--------------------|-----|----------------------------------------------------------------------------------------------------|--------------------------------------------------------------------------------------------|------------------------------------------------------------------------------------------------|
| k            | (vět           | en -                  | 2022                   | 2                  | 0   |                                                                                                    | registrace je určená pro<br>jedné společné věci zá                                         | o účastníky řízení, dvou nebo více osob k<br>roveň. Spoluvlastnictví upravuje § 136 až         |
| Ĵt           | St             | Čt                    | Pá                     | So                 | Ne  |                                                                                                    | 142 Občanského zákor                                                                       | níku                                                                                           |
|              |                |                       |                        |                    | 1   |                                                                                                    |                                                                                            |                                                                                                |
| 3            | 4              | 5                     | 6                      | 7                  | 8   |                                                                                                    |                                                                                            |                                                                                                |
| 0            | 11             | 12                    | 13                     | 14                 | 15  |                                                                                                    |                                                                                            |                                                                                                |
| 7            | 18             | 19                    | 20                     | 21                 | 22  |                                                                                                    |                                                                                            |                                                                                                |
| 4            | 25             | 26                    | 27                     | 28                 | 29  |                                                                                                    |                                                                                            |                                                                                                |
| 1            |                |                       |                        |                    |     |                                                                                                    |                                                                                            |                                                                                                |
| NEŘI         |                | ł                     | IN                     | B                  | yzn | ys and the state of the state of the state o | LUSTRACEIHNED adSYST                                                                       | Gaudens                                                                                        |
| adr          | esá            | ře                    |                        |                    |     | právní předpisy                                                                                                    | odkazy                                                                                     | o portálu aukcí                                                                                |
| draž<br>exel | žební<br>kutoř |                       |                        |                    |     | zákon 26/2000 Sb.<br>vyhláška 18/2014 S <u>b.</u>                                                                                                    | centrální adresa<br>Exekutorská komora ČR                                                  | jak se účastnit?<br>základní informace                                                         |
|              | ní sp          |                       |                        |                    |     | zákon 396/2012 Sb.                                                                                                    | Justice.cz                                                                                 | ceníky                                                                                         |
| sou<br>notá  | ay<br>aři      |                       |                        |                    |     | zákon 120/2001 Sb.<br>zákon 99/1963 Sb.                                                                                                    | Notářská komora ČR                                                                         | kontakty                                                                                       |
| nso<br>osta  | lven           | ční sp                | právci                 |                    |     | zákon 101/2000 Sb.                                                                                                    | katastr nemovitostí<br>portál veřejné správy                                               | Ochrana osobních údajů                                                                         |

### Pokud zvolíte možnost FO (OSVČ)/Osoba (nepodnikatel) stránka bude vypadat takto:

| 🛸 portál aukcí                                                                                                    | hledat fulltextem ve                       | <b>Q</b> O firmách <b>(e)</b> nabidkách     | Přihlášení   🚢 Registrace |
|----------------------------------------------------------------------------------------------------|--------------------------------------------|---------------------------------------------|---------------------------|
| NABÍDKA                                                                                                    | Nová registrace - Fyzick                   | ká osoba (OSVČ) / Osoba (nepodnikatel) [?]  |                           |
| -> ADRESÁŘE                                                                                                    |                                            |                                             | *) Označené nutno vvplnit |
| 🛛 SLOVNÍK POJMŮ                                                                                                    | Džibleževecí údeje                         |                                             | , - <u></u> ,             |
| MŮJ ÚČET                                                                                                    | Prinlasovaci udaje                         |                                             |                           |
| LUŽBY                                                                                                    | E-mail (login):                            |                                             | *                         |
| 🖥 DRAŽBY V KOSTCE                                                                                                    | Heslo:                                     | *<br>@                                      |                           |
| * KATASTR IHNED                                                                                                    | Ověřit heslo:                              | *<br>@                                      |                           |
| LUSTRACE IHNED                                                                                                    |                                            |                                             |                           |
| P CRM SYSTÉM                                                                                                    | Registrační údaje                          |                                             |                           |
| ana da ka da ka sa sa sa sa sa sa sa sa sa sa sa sa sa                                                                                                    | Vyberte právní formu:                      | ○ podnikatel (OSVČ) ○ osoba (nepodnikatel)  |                           |
| detail subjektu                                                                                                    | IČ:                                        | •                                           |                           |
| 1 10                                                                                                    | Jméno:                                     |                                             | *                         |
| 19 67 HO                                                                                                    | Přílimení                                  |                                             | *                         |
| in the second second se | Fijjinën.                                  |                                             |                           |
|                                                                                                    | Ulice a C.p.:                              |                                             |                           |
|                                                                                                    | Město:                                     |                                             | *                         |
| ) Kveten - 2022 D<br>D Út St Čt Pá So Ne                                                                                                    | PSČ:                                       | *                                           |                           |
|                                                                                                    |                                            |                                             | *                         |
| 3         4         5         6         7         8           10         11         12         13         14         15                                                                                                    | Telefon:                                   |                                             |                           |
| <b>5</b> 17 18 19 20 21 22                                                                                                    | Datum narození:                            |                                             |                           |
| <b>3</b> 24 25 26 27 28 29<br><b>3</b> 31                                                                                                    | Datová schránka:                           |                                             |                           |
|                                                                                                    | Bankovní spojení:                          |                                             | [?]                       |
|                                                                                                    | Jiná adresa pro doruč                      | čení (pokud se liší od registračních údajů) |                           |
|                                                                                                    | Opište kód z obrázku:                      | * ruYK9d                                    |                           |
|                                                                                                    |                                            | Souhlasím s obchodními podmínkami           |                           |
|                                                                                                    |                                            | Cett jsem zásady zpracování osobních údajů  |                           |
|                                                                                                    |                                            | odeslat registraci                          |                           |
| LINDUZ                                                                                                    |                                            |                                             |                           |
|                                                                                                    | Praha 10                                   | LUSTRACEIHNED adststem                      | Gaudens                   |
| adresáře<br>dražebníci                                                                                                    | právní předpisy                            | odkazy o                                    | portálu aukcí             |
| exekutoři<br>státní správa                                                                                                    | vyhláška 18/2014 Sb.<br>zákon 396/2012 Sb. | Exekutorská komora ČR zá<br>Justice.cz ce   | kladní informace<br>níky  |
|                                                                                                    | zákon 120/2001 Sb.<br>zákon 99/1963 Sb.    | MMR sn<br>Notářská komora ČR ko             |                           |
| insolvenchi spravci                                                                                                    | zakon 101/2000 Sb.                         | katastr nemovitosti Oc                      | nrana osobnich udaju      |

# Důležité upozornění

Pravdivě vyplňte všechny povinné pole označené hvězdičkou. Pole neoznačená hvězdičkou jsou nepovinná.

Nezapomeňte si přečíst a následně zaškrtnout obchodní podmínky a zásady zpracování osobních údajů.

Pokud budete mít vše pravdivě a správně vyplněno, klikněte na tlačítko **"odeslat registraci"**.

Přijde Vám nazadanou emailovou adresu při registraci potvrzovací email.

5

Pro aktivaci účtu klikněte na **"odkaz".** 

Tímto je Vaše registrace dokončena!

Následně klikněte na tlačítko "ZPĚT NA PORTÁL AUKCÍ"

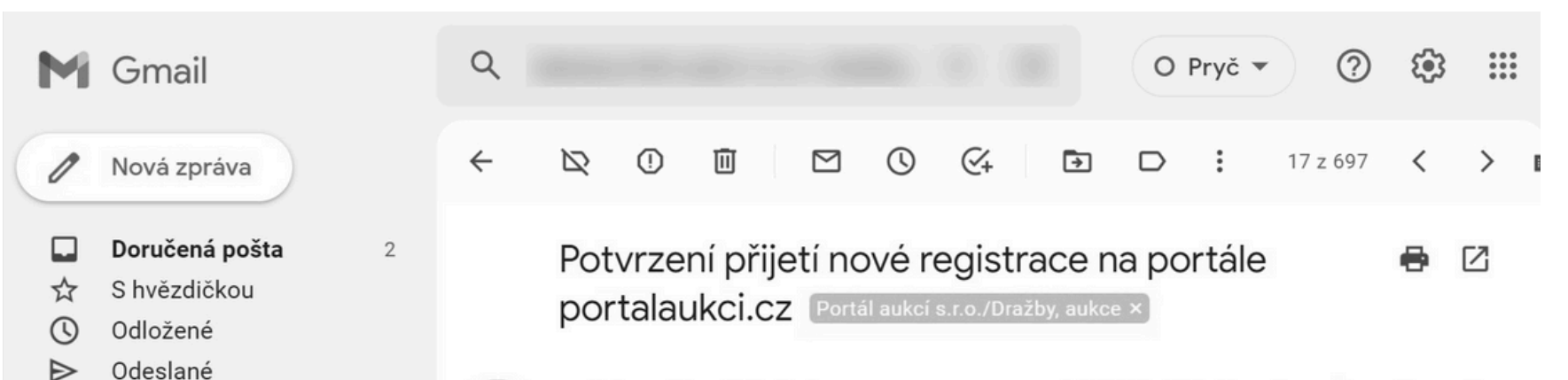

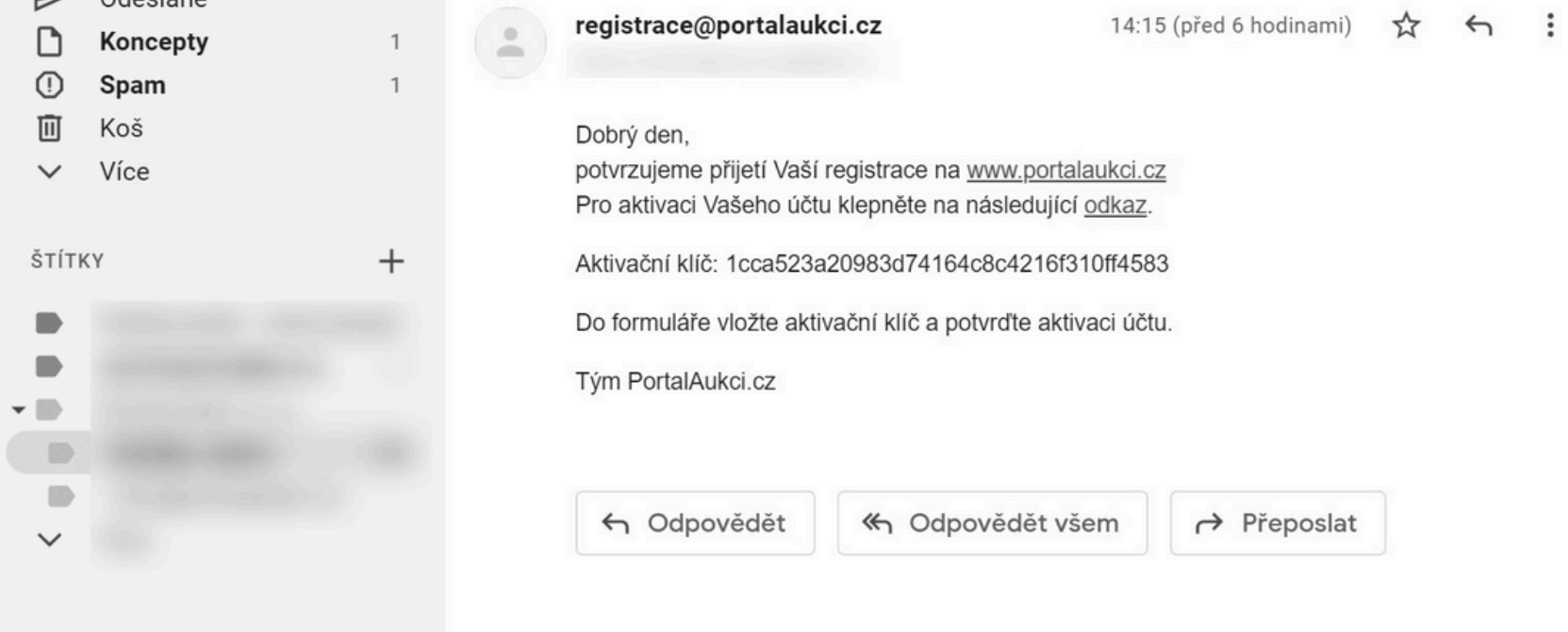

#### Pokud Vám aktivační odkaz nefunguje, postupujte následovně.....

Přijde Vám na zadanou emailovou adresu při registraci potvrzovací e-mail.

Pro aktivaci účtu zkopírujte Aktivační klíč, který vložíte do formuláře a potvrďte aktivaci účtu.

Tímto je Vaše registrace dokončena!

Následně klikněte na tlačítko "ZPĚT NA PORTÁL AUKCÍ"

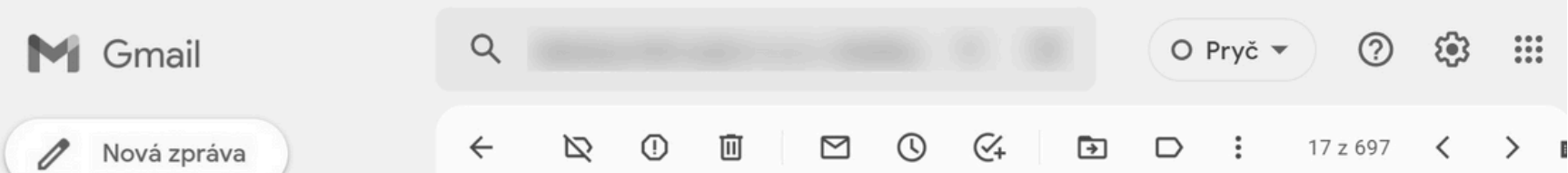

6

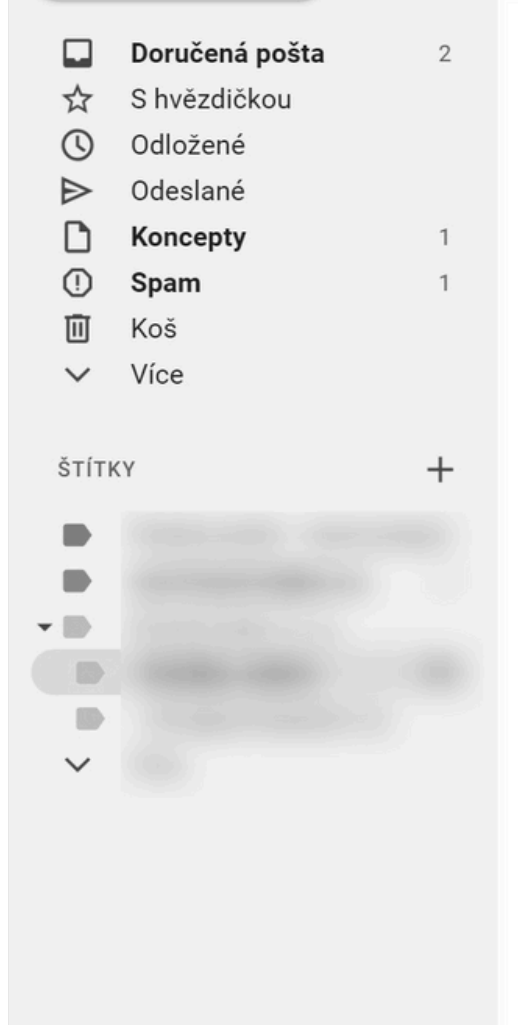

| Potvrzení přijetí nové reg<br>portalaukci.cz Portál aukcí s.r.                                                                                                    | gistrace na portále<br>p./Dražby, aukce ×                                                |   | 0 |   |
|----------------------------------------------------------------------------------------------------|------------------------------------------------------------------------------------------|---|---|---|
| registrace@portalaukci.cz                                                                                                    | 14:15 (před 6 hodinami)                                                                  | ☆ | 4 | : |
| Dobrý den,<br>potvrzujeme přijetí Vaší registrace na <u>www</u><br>Pro aktivaci Vašeho účtu klepněte na násle<br>Aktivační klíč: 1cca523a20983d74164c8c4<br>Do formuláře vložte aktivační klíč a potvrď<br>Tým PortalAukci.cz | <u>v.portalaukci.cz</u><br>edující <u>odkaz</u> .<br>4216f310ff4583<br>te aktivaci účtu. |   |   |   |

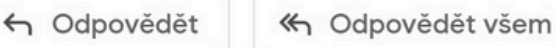

→ Přeposlat

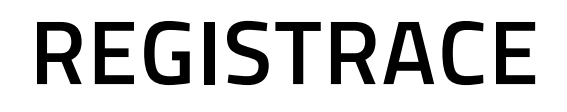

# Vaše registrace je hotová....

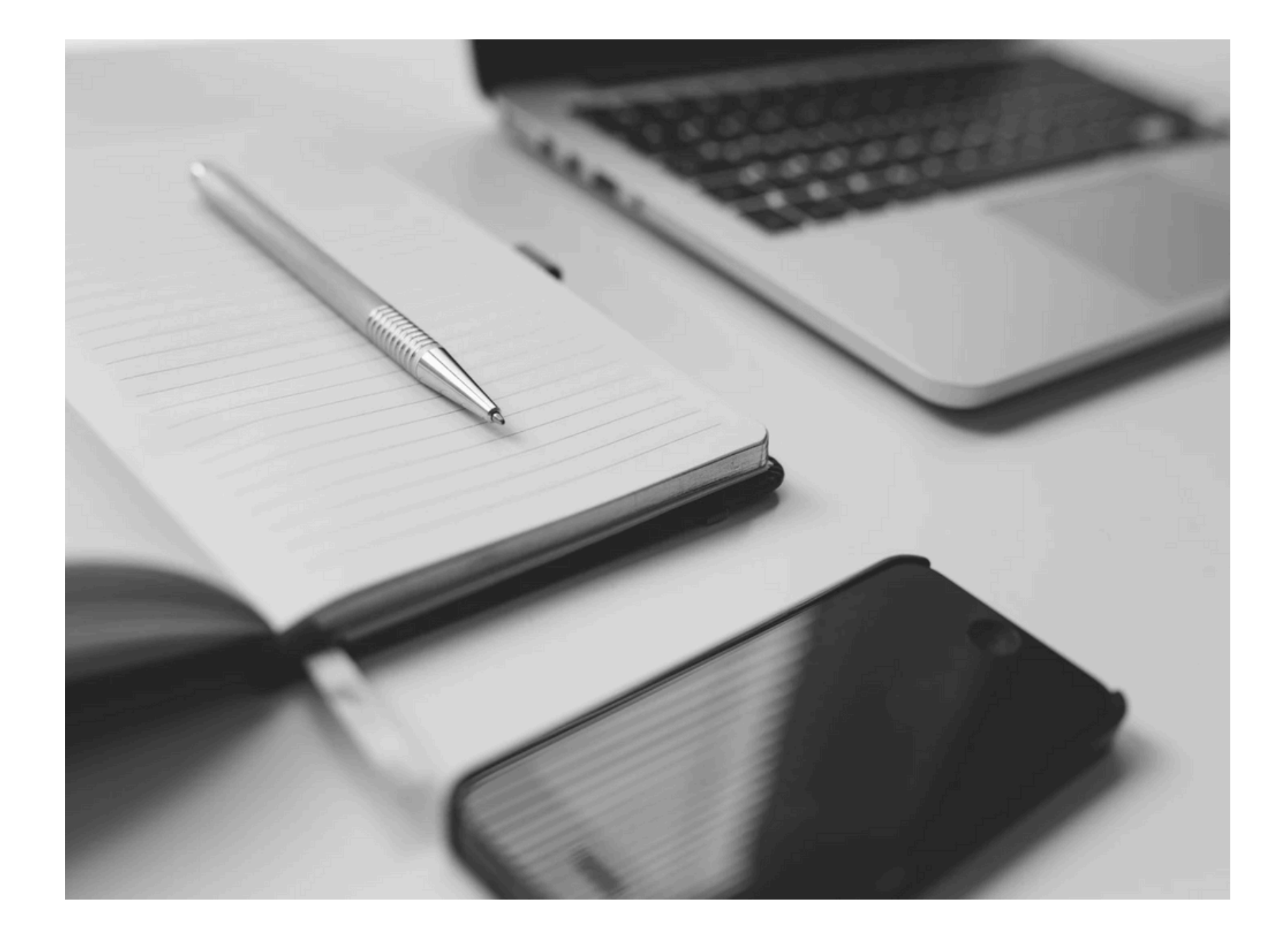

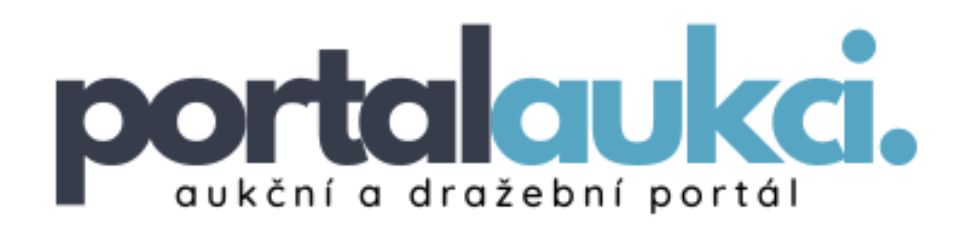

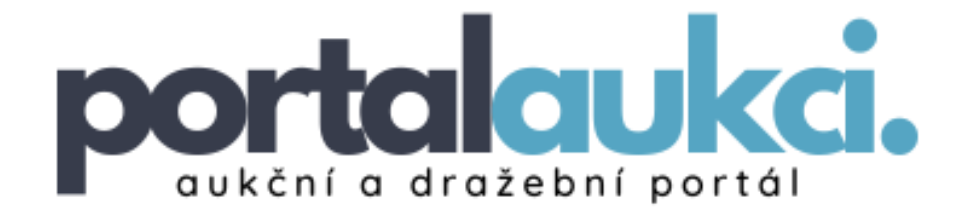

# PŘIHLÁŠENÍ UŽIVATELE A

### ZAKAZKY

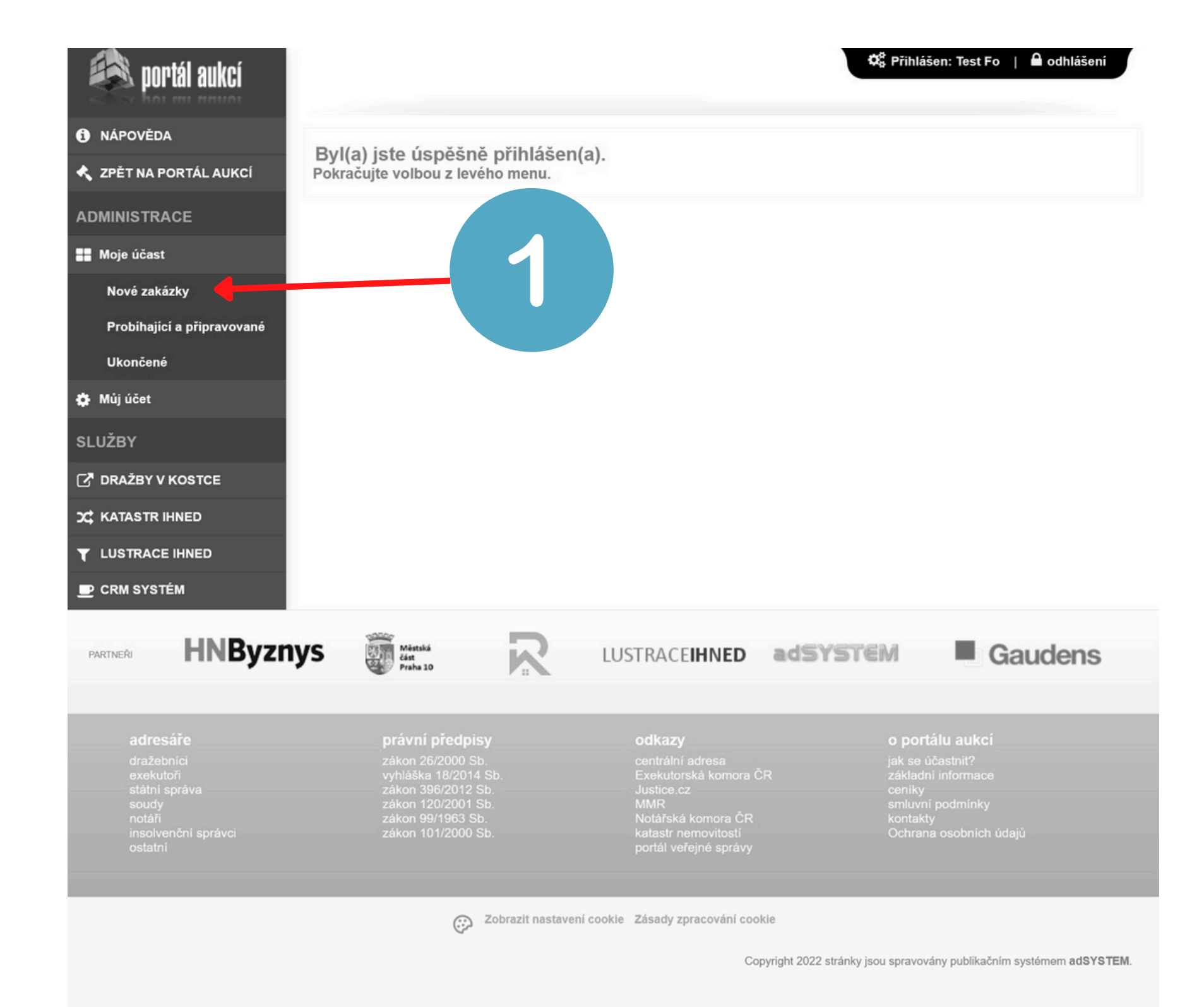

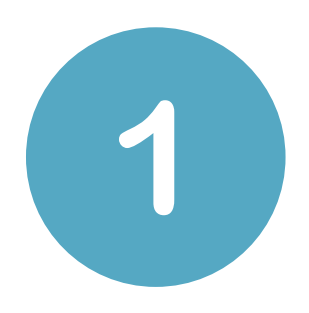

V uživatelském účtu, klikněte na tlačítko "Moje účast" a zvolte "Nové zakázky".

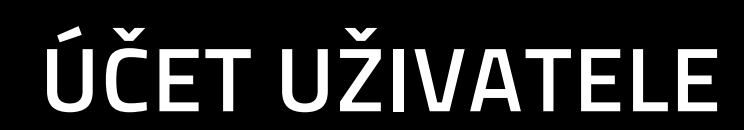

Vyberte zakázku, které se chcete účastnit a to tak, že kliknete na tlačítko **"odeslat žádost k účasti"**.

V případě, že splníte podmínky v účasti budete poskytovatelem aukce schváleni. O tomto schválení Vám přijde potvrzovací email.

Následně můžete vstoupit do aukční síně.

| ଈ portál aukcí             |            |                                                                       |                         |              | 🛱 Přihlášen: Tes    | st Fo \mid 🔒 odhlášení   |
|----------------------------|------------|-----------------------------------------------------------------------|-------------------------|--------------|---------------------|--------------------------|
| NÁPOVĚDA                   | Νονά       | zakázky                                                               |                         |              |                     |                          |
| ZPĚT NA PORTÁL AUKCÍ       | Moje účast | Nové zakázky                                                          |                         |              |                     |                          |
| DMINISTRACE                | Tur        | Džedovžt dosžbu / sukce                                               | Vyhlašovatel /          | <b>C</b> and | Dotum vokáloví      | <b>B</b> ählášaní kaukai |
| Moje účast                 | тур        | Predmet drazby / aukce                                                | dražebník               | Cena         | Datum zanajeni      | Frimaseni k aukci        |
| Nové zakázky               | AUKCE      | Aukce na pronájem<br>městského bytu 1+0 (Na<br>Zbořenci 7. byt č. 38) | Městská část<br>Praha 2 | 2 900 Kč     | 30 05 2022 13:00:00 | odeslat žádost           |
| Probíhající a připravované |            | 0742325-052022, Na<br>Zbořenci, Praha 2                               | NAXOS a.s.              |              |                     | k účasti                 |
| Ukončené                   |            | Aukce na pronájem                                                     |                         |              |                     |                          |

| 🏟 Můj účet        | AUKCE | mestskeho bytu 1+kk<br>(Salmovská 16, byt č. 13)<br>0742326-052022.                                         | Méstská část<br>Praha 2<br>NAXOS a.s. | 3 300 Kč | 30.05.2022 13:30:00 | odeslat žádost<br>k účasti |
|-------------------|-------|----------------------------------------------------------------------------------------------------|---------------------------------------|----------|---------------------|----------------------------|
| SLUŽBY            |       | Salmovská, Praha 2                                                                                          |                                       |          |                     |                            |
| 🗗 DRAŽBY V KOSTCE | AUKCE | Aukce na pronájem<br>městského bytu 1+1<br>(Salmovská 16, byt č. 9)                                         | Městská část<br>Praha 2               | 8 400 Kč | 30.05.2022 14:00:00 |                            |
| X KATASTR IHNED   |       | 0742327-052022,<br>Salmovská, Praha 2                                                                       | NAXOS a.s.                            |          |                     |                            |
|                   |       | Aukce na pronájem<br>městského bytu 1+0                                                                     |                                       |          |                     |                            |
| P CRM SYSTÉM      | AUKCE | (Francouzská 11, byt č.<br>20)<br>0742328-052022,<br>Francouzská, Praha 2                                   | Městská část<br>Praha 2<br>NAXOS a.s. | 4 500 Kč | 30.05.2022 14:30:00 |                            |
|                   | AUKCE | Aukce na pronájem<br>městského bytu 1+0<br>(Lípová 13, byt č. 2)<br>0742329-052022, Lípová,<br>Praha 2      | Městská část<br>Praha 2<br>NAXOS a.s. | 5 700 Kč | 30.05.2022 15:00:00 | odeslat žádost<br>k účasti |
|                   | AUKCE | Aukce na pronájem<br>městského bytu 1+1<br>(Plavecká 10, byt č. 37)<br>0742330-052022,<br>Plavecká, Praha 2 | Městská část<br>Praha 2<br>NAXOS a.s. | 8 500 Kč | 30.05.2022 15:30:00 | odeslat žádost<br>k účasti |
|                   |       |                                                                                                    |                                       |          |                     |                            |

ÚČET UŽIVATELE

### Připojení a internet

Nezapomeňte zkontrolovat Vaše připojení a dospupnost internetu na Vašem zařízení

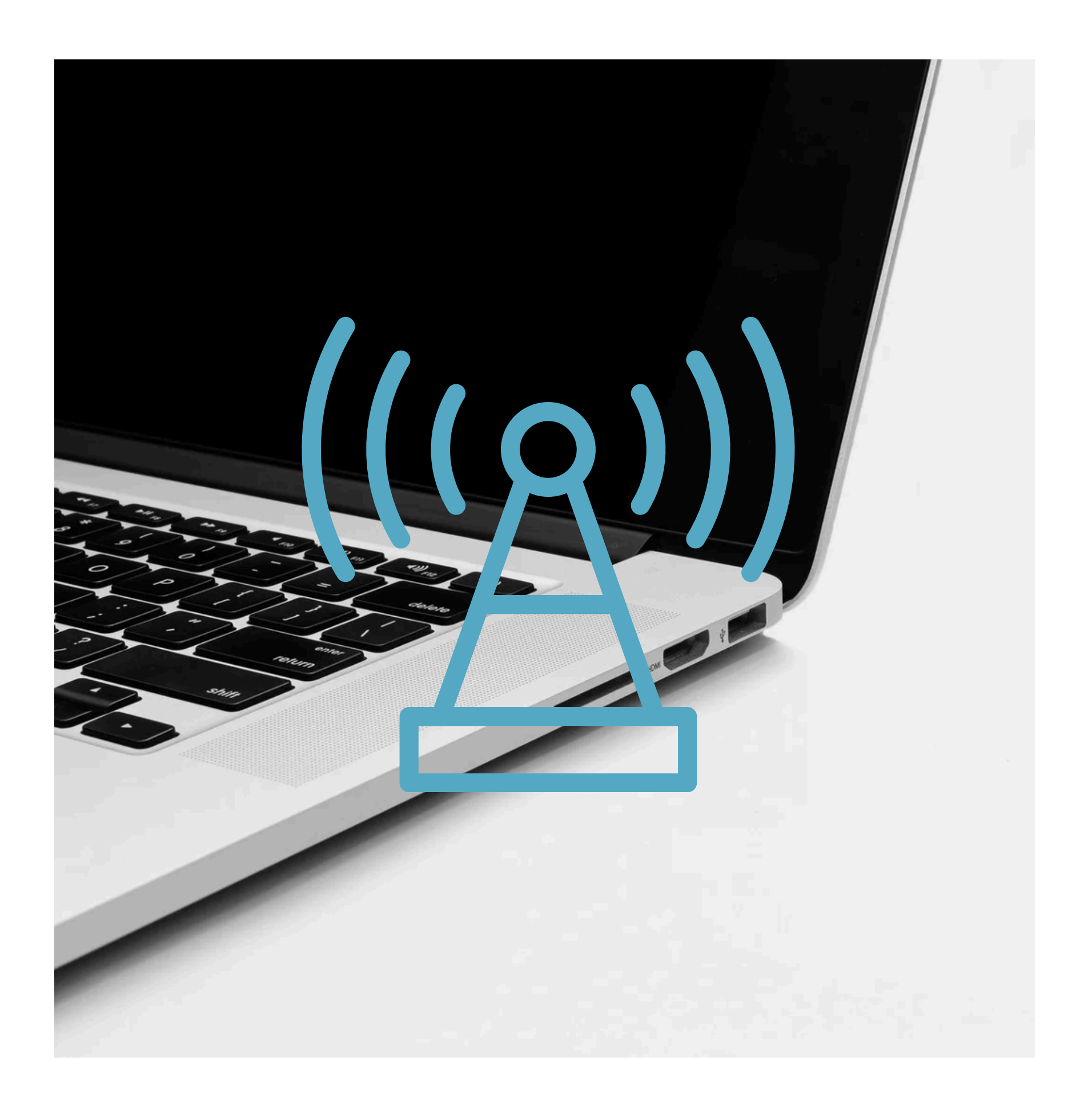

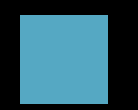

### ÚČET UŽIVATELE

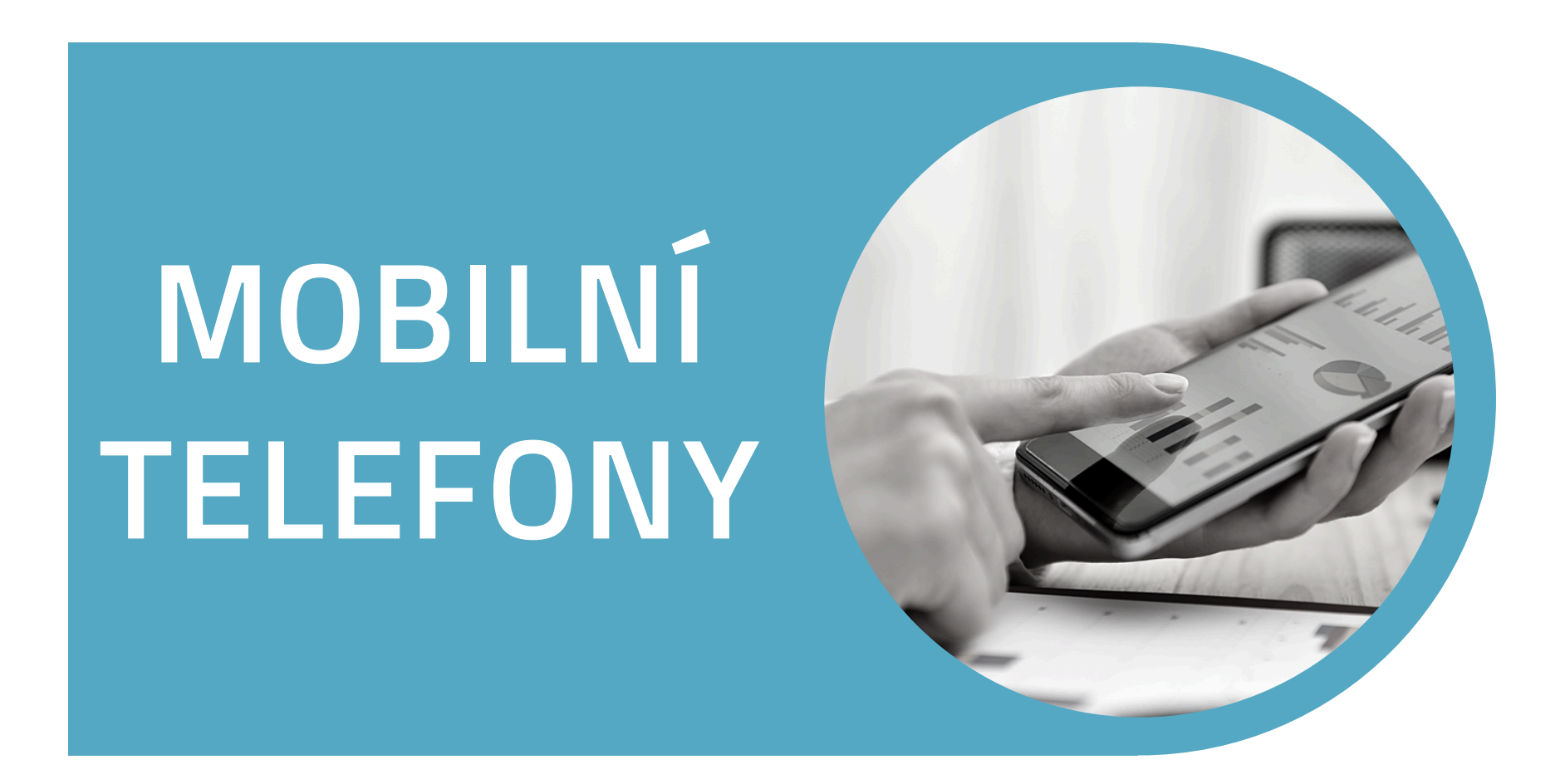

Nedoporučuje se účast v aukci na mobilních zařízeních (mobil, tablet a podobně).

Může docházet ke zpoždění času aukce ve Vašem prohlížeči, doporučujeme častější aktualizaci stránky s aukcí. Pokud vám nic jiného nezbývá, doporučujeme vypnout spořič dat.

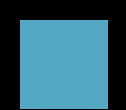

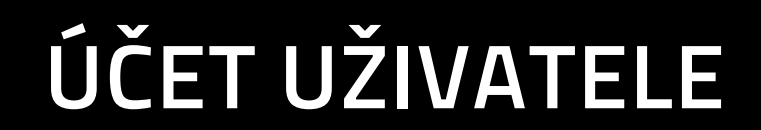

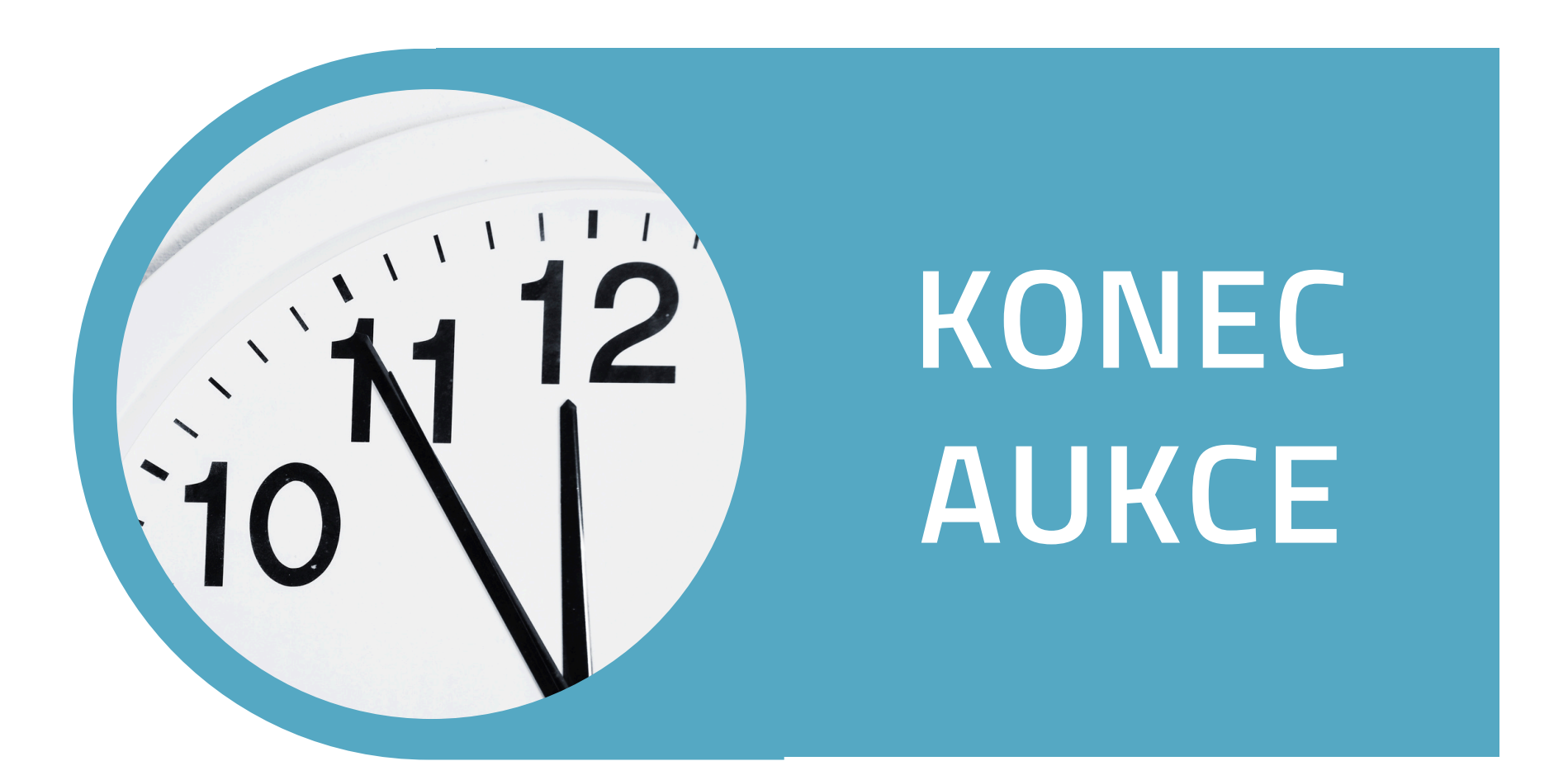

Pokud je učiněn příhoz 2 minuty před koncem aukce, čas aukce se prodlužuje od 2

minuty, takto se aukce může prodlužovat až do pevného konce aukce (bez navýšení času po příhozu).

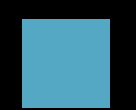

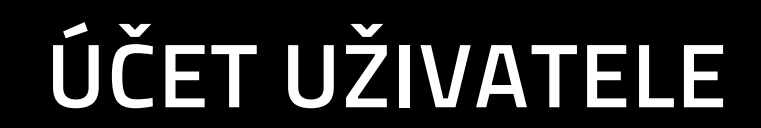

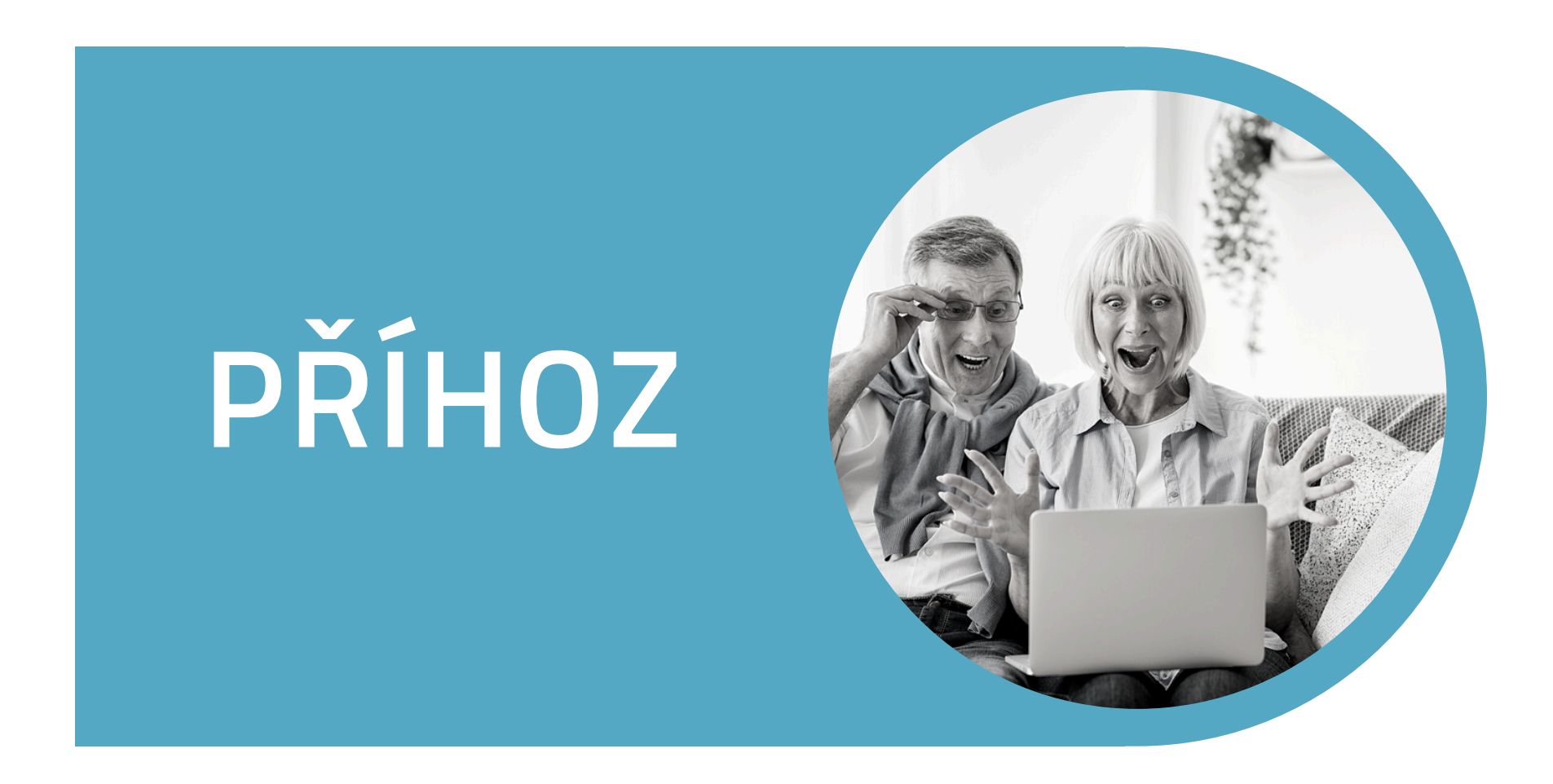

Nečekejte s příhozem na poslední vteřiny, každý používá jiný internetový prohlížeč a

má jinou rychlost připojení, zpracování vašeho příhozu může trvat i 2 vteřiny (doprava vašeho paketu dat k serveru)

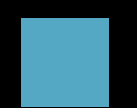

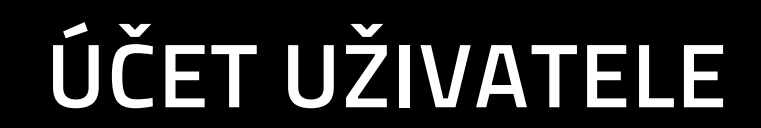

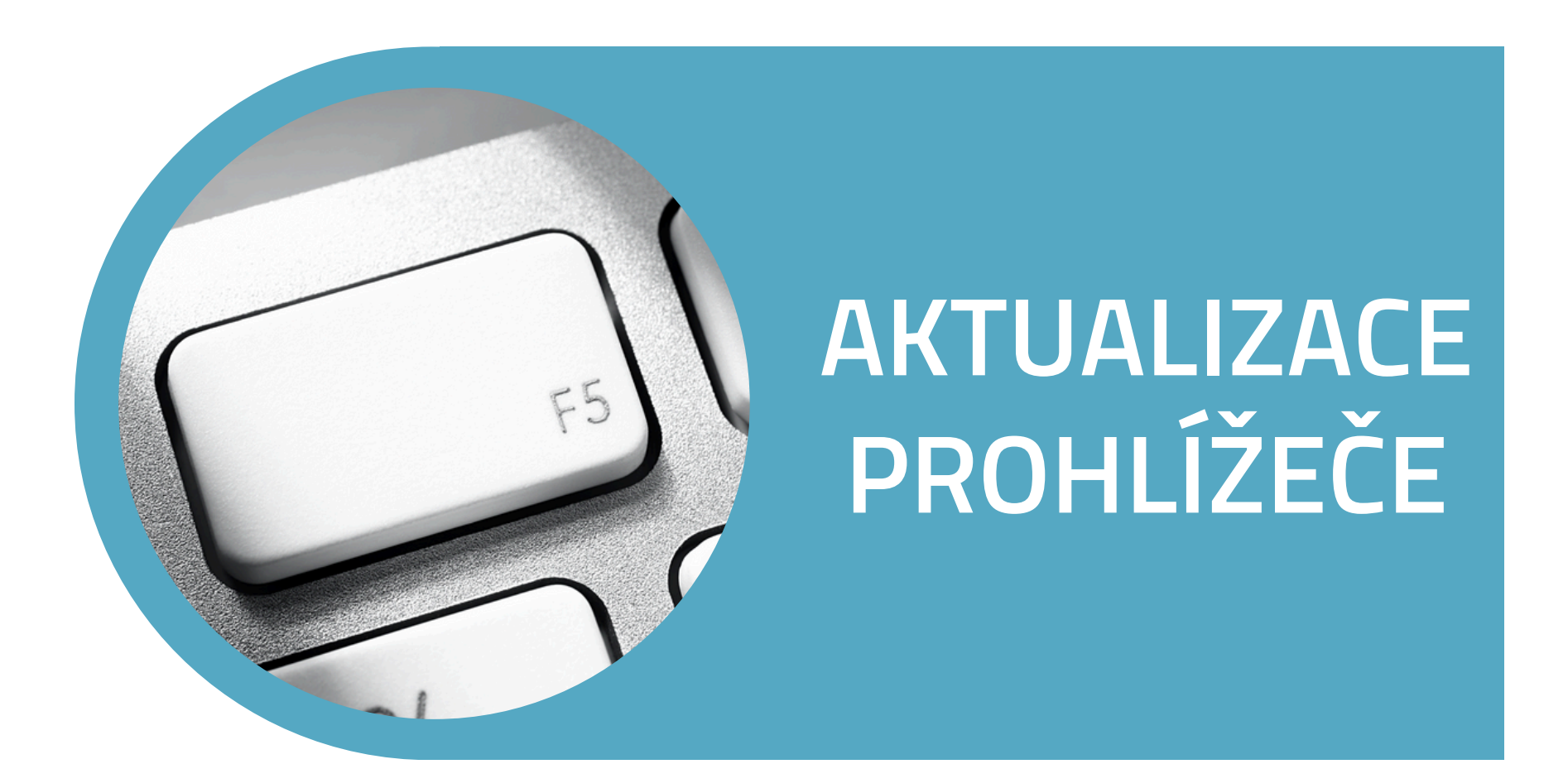

Doporučujeme refresh (aktualizovat tlačítkem F5) okna prohlížeče s aukcí v

případě, že jste opustili prohlížeč popř. záložku prohlížeče. Může docházet ke zpoždění času aukce ve vašem prohlížeči vůči serverovému času aukce v řádech vteřin.

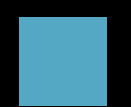

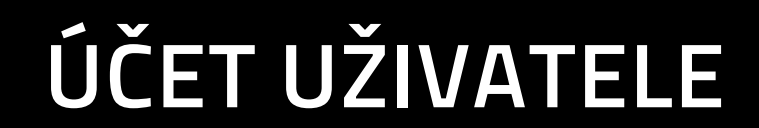

## ČASOVÁ OSA

#### KROK ZA KROKEM

REGISTRACE

PŘIHLÁŠENÍ NA AUKCI

### SPLNĚNÍ PODMÍNEK ZE STRANY POSKYTOVATELE AUKCE

poskytovatel zkontroluje, jestli splňujete podmínky dané Pravidly, jestli jste včas složili Kauci a jestli máte správně vyplněné dokumenty. Pokud je vše v pořádku, budete vpuštěni do aukční síně.

### ZKUŠEBNÍ KOLO

příhozy ve zkušebním kole nemají žádný vliv na následné soutěžní kolo,

 zkušební kolo je ukončeno v den před začátkem aukce ve 23:59 hod.

### SOUTĚŽNÍ KOLO

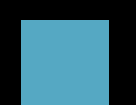

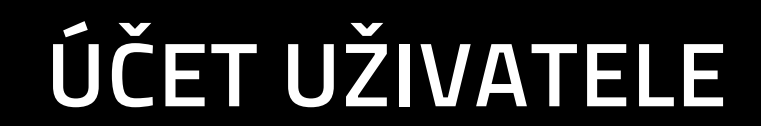

### NEZAPOMENTE

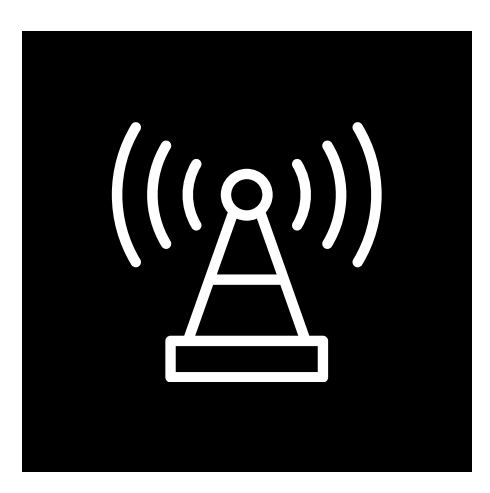

#### Zkontrolujte Vaše připojení

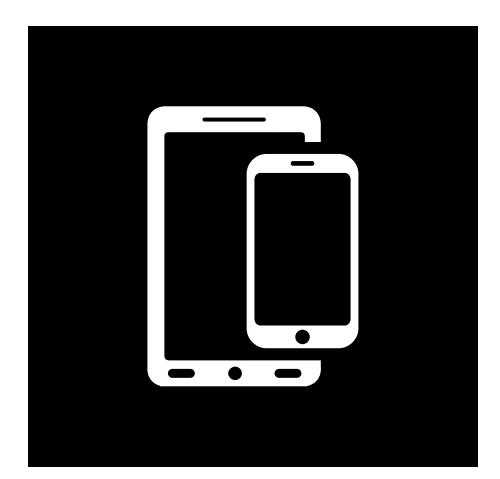

Nepoužívejte pokud nemusíte, mobilní zařízení

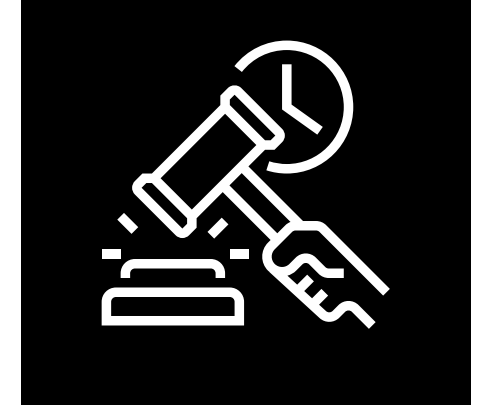

### Nečekejte s příhozem na poslední vteřiny

### <u>www.portalaukci.cz</u>

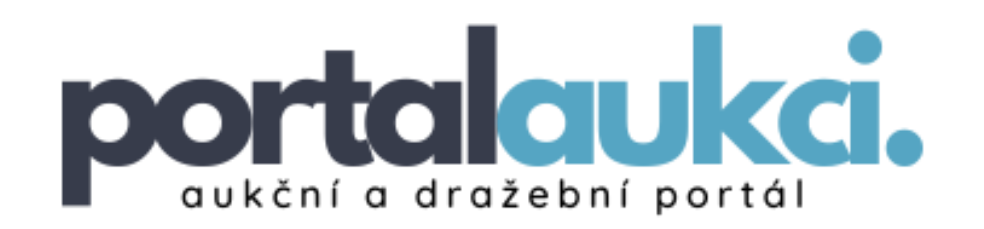

### Portál Aukcí, s.r.o.

### SÍDLO SPOLEČNOSTI

V Olšinách 2300/75 101 00 Praha 10 - Strašnice

**E-MAIL ADDRESS** 

#### info@portalaukci.cz

### <u>www.portalaukci.cz</u>

| 🛸 portál aukcí                                                                                                    | hledat fulltextern ve                                                                                                    | Q                                                                  | O firmách ® nal                            | OS Pri                                | hlášen: Martin Štrejbar   Á  | a odhlášení                    |
|----------------------------------------------------------------------------------------------------|----------------------------------------------------------------------------------------------------|--------------------------------------------------------------------|--------------------------------------------|---------------------------------------|------------------------------|--------------------------------|
| III NABIDKA                                                                                                    | Nabidka                                                                                                    |                                                                    |                                            |                                       |                              |                                |
| 🕞 ADRESÁŘE                                                                                                    | Trabiana                                                                                                    |                                                                    |                                            |                                       |                              | _                              |
| B SLOVNÍK POJMÚ                                                                                                    | Hledání v nabidká                                                                                                    | ch podle kritérií                                                  |                                            |                                       | D Rozšiřen                   | é vyhledávání                  |
| MÜJ ÜČET                                                                                                    | Aukce                                                                                                    | Cena d                                                             | bd                                         | /E do                                 |                              |                                |
| SLUŽBY                                                                                                    | <ul> <li>Dražby</li> <li>Výběrová řízen</li> </ul>                                                                                                    | i Pořádané d                                                       | bo                                         | j] do                                 | 13                           | vyhledat                       |
| Z* DRAŻBY V KOSTCE                                                                                                    |                                                                                                    |                                                                    |                                            |                                       |                              |                                |
| X KATASTR IHNED                                                                                                    | Zobrazit dle Ceny   N                                                                                                    | ejnovējši                                                          |                                            |                                       | počet nabidek na s           | stránce: 10 ~                  |
| Y LUSTRACE IHNED                                                                                                    |                                                                                                    |                                                                    |                                            |                                       | zobrazeno záznar             | ni: 1-10 × ××                  |
| ■ CRM SYSTĚM<br>hlídač nemovitostí                                                                                                    | AU<br>Byf<br>Pra                                                                                                    | KCE - na portalaukci.cz<br>ová jednotka Holešov<br>ha - Holešovice | t<br>íst<br>NAXOS a.s.                     |                                       | Stav:<br>Nejnižší podání:    | připravuje se<br>6 900 000 Kč  |
| 0                                                                                                    | Constant of the second second | A2BA<br>losový komerční areál<br>dec Králové                       | Lv. Hradci Králové<br>NAXOS a.s.           |                                       | Stav:<br>Nejnižší podání:    | připravuje se<br>98 650 000 Kč |
| R Květen - 2022 O                                                                                                    | AU<br>Con<br>Pro-                                                                                                    | KCE - na portalaukci.cz<br>žovni dům Praha 5 - 5<br>ha 5           | nichov<br>NAXOS a.s.                       |                                       | Stav:<br>Nejnižší podání:    | připravuje se<br>70 000 000 Kč |
| Image: Non-Stress         Image: Non-Stress         Image: No-Stress         Image: No-Stres | Au<br>ce                                                                                                    | KCE - na postalaukci oz<br>dej chaty 80 m², poze<br>oraz           | t<br>mek 331 m² v obci Ceto<br>ExPose Guib | 2682<br>© 5.5.0.                      | Stav:<br>Nejnižší podání:    | připravuje se<br>1 090 000     |
| 22 24 25 26 27 28 29<br>30 31                                                                                                    | Autor Autor                                                                                                    | KCE - na portalaukci.cz<br>ice na prodej rozestav<br>linec u Reže  | t<br>věného RD. pozemek 1<br>EXPOSE GUID   | 010m2 v obci Husinec u Re<br>E s.t.o. | žt Stav:<br>Nejnižší podání: | připravuje se<br>10 900 000 Kč |
|                                                                                                    | Au<br>Au                                                                                                    | KCE - na portalaukci.cz<br>ice.na pronájem mést<br>ha 2            | t<br>Ského bytu 3+1+hala (S<br>NAXOS a.s.  | Čershovská 6. byt.č. 17)              | Stav:<br>Nejnižší podání:    | připravuje se<br>27 600 Kč     |
|                                                                                                    | Autorite Autorite                                                                                                    | CCE - na portalaukci.cz<br>ce na pronájem mést<br>na 2             | ského bytu 4+1 (Lubler<br>NAXOS a.s.       | tské 67. byt.¢. 1)                    | Stav:<br>Nejnižší podáni:    | přpravuje se<br>24 500 KC      |

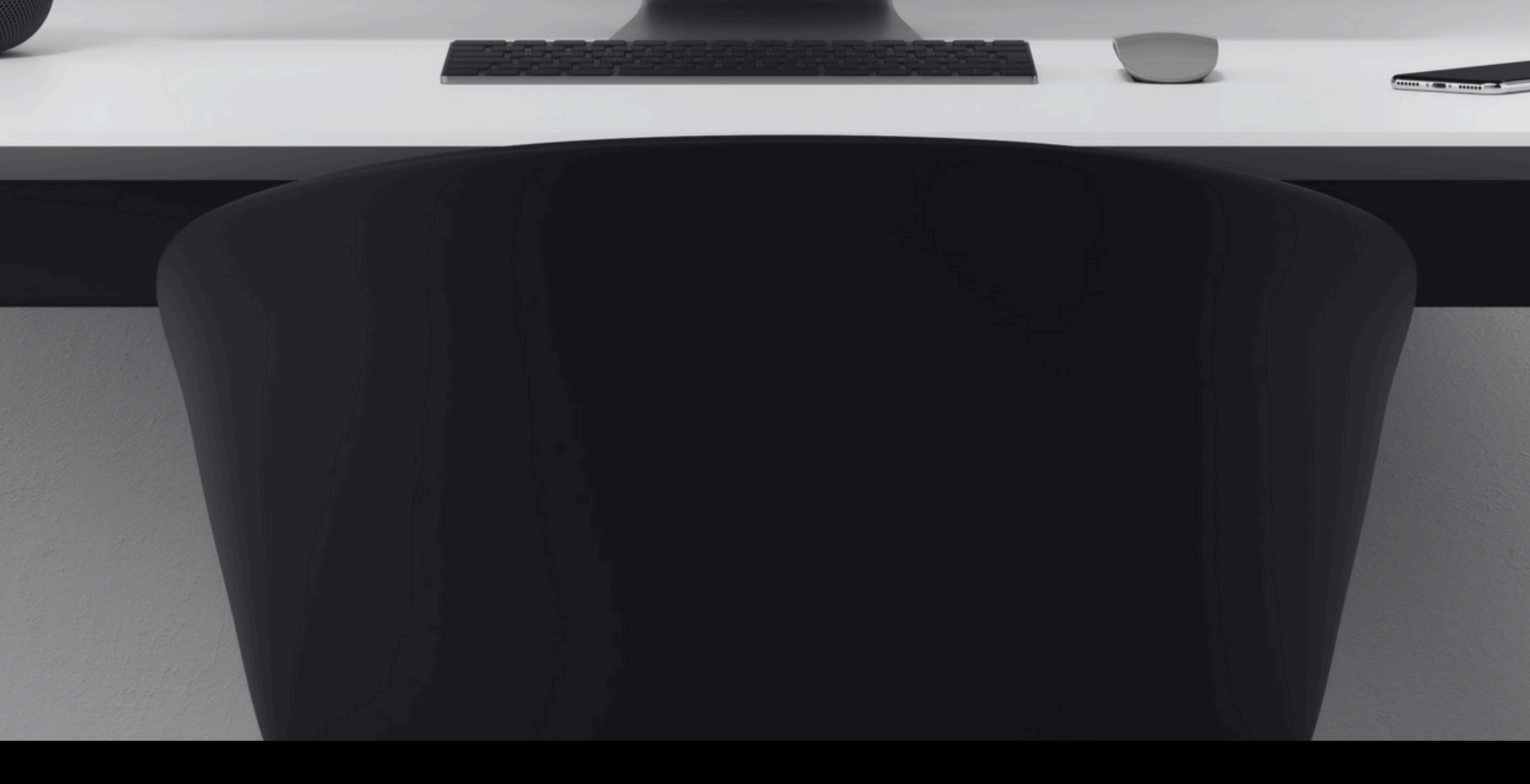

### www.portalaukci.cz